# BeyondTrust

# Privileged Remote Access SSL Certificates

2

# **Table of Contents**

| SSL Certificates and BeyondTrust Privileged Remote Access                                         | 3      |
|---------------------------------------------------------------------------------------------------|--------|
| Overview                                                                                          | 3      |
| Create a Self-Signed Certificate for Your BeyondTrust Appliance B Series                          | 4      |
| Create the Certificate                                                                            | 4      |
| Update the BeyondTrust Appliance B Series                                                         | 5      |
| SSL Certificate Auto-Selection                                                                    | 6      |
| Create a Certificate Signed by a Certificate Authority for Your BeyondTrust Appliance<br>B Series | 7      |
| Obtain a Free TLS Certificate from Let's Encrypt                                                  | 7      |
| Create a Certificate Signing Request                                                              | 8      |
| Submit the Certificate Signing Request                                                            | 9      |
| Import the Certificate1                                                                           | 0      |
| Update the BeyondTrust Appliance B Series1                                                        | 1      |
| SSL Certificate Auto-Selection1                                                                   | 2      |
| Copy the SSL Certificate to Privileged Remote Access Failover and Atlas B Series                  | ~      |
| Appliances                                                                                        | 3      |
| Export the Certificate                                                                            | 3      |
| Import the Certificate                                                                            | 3      |
| Update the Beyond I rust Appliance B Series                                                       | 4      |
|                                                                                                   | 5      |
| Renew an Expired Certificate for the Beyond I rust Appliance B Series                             | 6      |
|                                                                                                   | 0      |
| Import the Certificate Files                                                                      | /<br>_ |
| SSL Certificate Auto-Selection                                                                    | /<br>_ |
| Replace an SSL Certificate on the Beyond Frust Appliance B Series                                 | 8      |
| Create a Certificate Signing Request                                                              | 8      |
| Submit the Certificate Signing Request                                                            | 9      |
| Import the Certificate                                                                            | 0      |
| Update the BeyondTrust Appliance B Series                                                         | 1      |
| SSL Certificate Auto-Selection                                                                    | 2      |

3

# SSL Certificates and BeyondTrust Privileged Remote Access

Before BeyondTrust can provide your custom software package, your B Series Appliance must have a valid SSL certificate installed. When properly installed, an SSL certificate validates the identity of your BeyondTrust site, and allows software such as web browsers and BeyondTrust clients to establish secure, encrypted connections.

# Overview

To ensure full functionality of the BeyondTrust software and to avoid security risks, a valid SSL certificate signed by a third-party certificate authority (CA) must be installed.

**Note:** Without an SSL certificate that matches your BeyondTrust site's hostname, your users will experience security errors. If your site uses the factory default or a self-signed certificate, users attempting to access your BeyondTrust site will receive an error message warning them that your site is untrusted, and some software clients will not function at all.

Installing the new certificate in BeyondTrust automatically links a private key to the new certificate, making the B Series Appliance ready to decrypt traffic from remote clients such as access consoles and web browsers. The private key and its certificate can be transferred between servers (e.g., from an IIS server to a B Series Appliance), but if it is ever lost, decryption will be impossible, the B Series Appliance will be unable to validate its integrity, and the certificate will have to be replaced.

BeyondTrust software clients which require the heightened security of a CA-signed certificate include:

- iOS and Android access consoles
- Linux software clients (access consoles, endpoint clients)

BeyondTrust does not require any special type of certificate, and allows both commercial or public certificate authority and internal CA servers. Accepted certificates include:

- Wildcard certificates
- Subject alternative name (SAN) certificates
- Unified Communications (UC) certificates
- Extended Validation (EV) certificates
- Other standard certificates

BeyondTrust also provides support for requesting a Let's Encrypt certificate directly from the B Series Appliance. Let's Encrypt issues signed certificates that are valid for 90 days at a time, and can automatically renew themselves indefinitely.

Temporary, self-signed certificates can also be used for testing or installations. Using a self-signed certificate in a production environment does not provide the security of a CA-signed certificate, and users attempting to access your BeyondTrust site will receive an error message warning them that your site is untrusted.

For more information, please see the following:

- SSL certificate at https://en.wikipedia.org/wiki/Public\_key\_certificate
- "Create a Certificate Signed by a Certificate Authority for Your BeyondTrust Appliance B Series" on page 7.
- <u>"Create a Self-Signed Certificate for Your BeyondTrust Appliance B Series" on page 4</u>

Create 1

4

# Create a Self-Signed Certificate for Your BeyondTrust Appliance B Series

A self-signed certificate can be used on a temporary basis for testing or installing a BeyondTrust Appliance B Series. Self-signed certificates do not provide the security or features of a certificate from a public certificate authority (CA). A CA-signed certificate is recommended for long-term or production environments.

Self-signed certificates are created in the BeyondTrust /appliance web interface. Once created, the BeyondTrust software must be updated by BeyondTrust Technical Support.

For more information, please see <u>"Create a Certificate Signed by a Certificate Authority for Your Beyond Trust Appliance B</u> Series" on page 7.

# **Create the Certificate**

Note: Customers with a cloud site environment cannot create a self-signed certificate.

Certificates consist of a **friendly name**, **key**, **subject name**, and one or more **subject alternative names**. You must enter this information in the BeyondTrust /appliance web interface to create a self-signed certificate.

- 1. Log into the /appliance web interface of your B Series Appliance and go to **Security > Certificates**.
- 2. Provide the following information to create your self-signed certificate:
- Certificate Friendly Name: A descriptive title used to identify your certificate request on the B Series Appliance Security >
   Certificates page. Examples could include your primary DNS name or the current month and year.
- **Key**: Select a key size from the dropdown. Larger key sizes normally require more processing overhead and may not be supported by older systems. However, smaller key sizes are likely to become obsolete or insecure sooner than larger ones. If using a certificate authority, verify which key strengths they support.

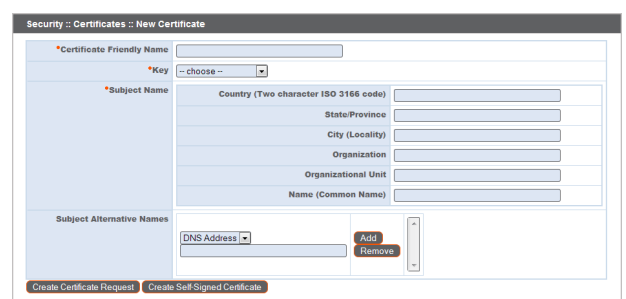

- Subject Name: These fields consist of the contact information for the organization and department creating the certificate along
  with the name of the certificate.
  - Country: The two-character ISO 3166 country code for your organization. If you are unsure of your country code, please visit www.iso.org/iso-3166-country-codes.html.

Security :: Other Certificates

- State/Province: The full state or province name of your organization, if applicable.
- City (Locality): The city of your organization.
- Organization: Your organization or company name.
- **Organizational Unit**: The group or department within the organization managing the certificate and/or the BeyondTrust deployment for the organization.
- Name (Common Name): A human-readable title for your certificate. This name must be unique to differentiate the certificate from others on the network, which could include the public internet. It is not recommended that you use your DNS name as the common name.

SALES: www.beyondtrust.com/contact SUPPORT: www.beyondtrust.com/support DOCUMENTATION: www.beyondtrust.com/docs

• **Subject Alternative Names**: A list of the fully qualified domain names for each DNS A-record which resolves to your B Series Appliance (e.g., access.example.com). After entering each subject alternative name (SAN), click the **Add** button.

A SAN lets you protect multiple hostnames with a single SSL certificate. A DNS address could be a fully qualified domain name, such as access.example.com, or it could be a wildcard domain name, such as \*.example.com. A wildcard domain name covers multiple subdomains, such as access.example.com, remote.example.com, and so forth. If you are going to use multiple hostnames for your site that are not covered by a wildcard certificate, be sure to define those as additional SANs.

Note: If you entered the fully qualified domain name as your subject's common name, you must re-enter this as the first SAN entry. If you wish to use IP addresses instead of DNS names, contact BeyondTrust Technical Support first.

**Note:** If you plan to use multiple B Series Appliances in an Atlas setup, it is recommended that you use a wildcard certificate that covers both your BeyondTrust site hostname and each traffic node hostname. If you do not use a wildcard certificate, adding traffic nodes that use different certificates will require a rebuild of the BeyondTrust software.

3. Click Create Self-Signed Certificate and wait for the page to refresh. The new certificate should now appear in the Security :: Certificates section.

### Update the BeyondTrust Appliance B Series

To ensure the reliability of your client software, BeyondTrust Technical Support builds a copy of your certificate into your software. When you create a new certificate, you must send BeyondTrust Technical Support a copy of your certificate and also a screenshot of your **Status > Basics** page to identify the B Series Appliance being updated.

- 1. Go to /appliance > Security > Certificates and export a copy of your new certificate.
  - a. Check the box next to the new certificate in the **Security :: Certificates** table.
  - b. From the **Select Action** dropdown menu above the table, select **Export**. Then click **Apply**.
  - c. Uncheck **Include Private Key**, click **Export**, and save the file to a convenient location.

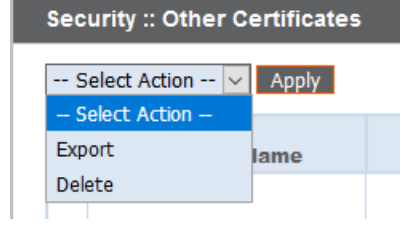

5

#### MPORTANT!

Do NOT send your private key file (which ends in **.p12**) to BeyondTrust Technical Support. When exporting your certificate, you have the option to **Include Private Key**. If a certificate is being exported to be sent to BeyondTrust Technical Support, you should **NOT** check **Include Private Key**. This key is private because it allows the owner to authenticate your B Series Appliance's identity. Ensure that the private key and its passphrase are kept in a secure, well-documented location on your private network. If this key is ever exposed to the public (via email, for instance), the security of your B Series Appliance is compromised. Never export your private key when requesting software updates from BeyondTrust. A certificate without the private key usually exports as a file with the **.cer**, **.crt**, **.pem**, or **.p7b** extension. These files are safe to send by email and to share publicly. Exporting certificates does not remove them from the B Series Appliance.

# BeyondTrust

- 2. Go to /appliance > Status > Basics and take a screenshot of the page.
- 3. Add the saved screenshot and the exported certificate to a .zip archive.
- 4. Compose an email to BeyondTrust Technical Support requesting a software update. Attach the .zip archive containing the certificate and screenshot. If you have an open incident with Support, include your incident number in the email. Send the email.
- Once BeyondTrust Technical Support has built your new software package, they will email you instructions for how to install it. Update your software following the emailed instructions.

| BAS | STATUS USERS NETWORKING STORAGE SECURITY UPDATES SUPPORT<br>ASICS HEALTH |                                                         |  |  |  |  |  |  |
|-----|--------------------------------------------------------------------------|---------------------------------------------------------|--|--|--|--|--|--|
|     | Appliance Statistics                                                     |                                                         |  |  |  |  |  |  |
|     |                                                                          |                                                         |  |  |  |  |  |  |
|     | Appliance Model                                                          | Virtual Appliance P (bp.v.2)                            |  |  |  |  |  |  |
|     | Host Hypervisor                                                          | VMware                                                  |  |  |  |  |  |  |
|     | Serial Number                                                            | 331AE-4445A-65D57-70D3A                                 |  |  |  |  |  |  |
|     | System GUID                                                              | 15ebc9ee423e472b8b49546641d77b7c                        |  |  |  |  |  |  |
|     | Base Software Version                                                    | 5.4.0 (34183-20c19e8dc03edc94f6416efc34c9be285e1bcbc3 ) |  |  |  |  |  |  |
|     | Service Pack                                                             | 28                                                      |  |  |  |  |  |  |
|     | System Architecture                                                      | x64                                                     |  |  |  |  |  |  |
|     | Firmware Version                                                         | 5                                                       |  |  |  |  |  |  |
|     | Firmware Build Date                                                      | Wed Jan 23, 2019 14:41:15 UTC                           |  |  |  |  |  |  |
|     | System Up-Time                                                           | 68 days, 15:57                                          |  |  |  |  |  |  |
|     | Processes                                                                | 0.00, 0.00, 0.00 (0)                                    |  |  |  |  |  |  |
|     | System Time                                                              | Mon Jun 10, 2019 13:12:53 UTC                           |  |  |  |  |  |  |
|     | Time Zone                                                                | UTC V                                                   |  |  |  |  |  |  |

After these steps are complete, it is advisable to wait 24-48 hours before

proceeding further. This allows time for your BeyondTrust client software (especially Jump Clients) to update themselves with the new certificate which BeyondTrust Technical Support included in your recent software update.

# **SSL Certificate Auto-Selection**

BeyondTrust uses Server Name Indication (SNI), an extension to the TLS networking protocol, to allow any SSL certificate stored on the B Series Appliance to be served to any client. Because most TLS clients send SNI information at the start of the handshaking process, this enables the B Series Appliance to determine which SSL certificate to send back to a client that requests a connection.

You may choose a default certificate to serve to clients who do not send SNI information with their request, or to clients who do send SNI information, but which does not match anything in the B Series Appliance database.

- 1. Go to /appliance > Security > Certificates.
- 2. In the Default column, select the radio button for the certificate you wish to make default.

| Certificate Friendly Name | DigiCert SHA2 High Assurance Server CA                                                                                                    |
|---------------------------|----------------------------------------------------------------------------------------------------|
| Subject Name              | CN=DiglCett SH/2 High Assurance Server CA     Ol=www.diglcett.com     O=DiglCettinc     O=DiglCettinc     C=US                                     |
| Issuer Name               | CN=DiglCetHigh Assurance EV Rost CA     Ol=www.diglcetf.com     O=DiglCetHice     C=US                                                             |
| Serial Number             | 6489877074546166222510380951761917343                                                                                                    |
| Signature Type            | sha256WithRSAEncryption                                                                                                    |
| Not Valid Before          | 2013-10-22 12:00:00 GMT                                                                                                    |
| Not Valid After           | 2028-10-22 12:00:00 GMT                                                                                                    |
| Public Key                | RSA (2048 Bits)                                                                                                    |
| Private Key               | Not Available                                                                                                    |
| Subject Alternative Names | No Supported Names                                                                                                    |
| Authority Info Access     | None                                                                                                    |
| Certificate Chain         | Ø-Audonatic<br>Current Chair:<br>Manually Specified<br>Browsee IN of fix selected.<br>Doly certificate chains in PEIA-encoded format are accepted. |

#### STATUS USERS NETWORKING STORAGE SECURITY UPDATES SUPPORT CERTIFICATES TLS CONFIGURATION APPLIANCE ADMINISTRATION EMAIL CONFIGURATION

| Security :: Other Certificates |                                                                |                                           |                                           |                            |                                                        |                 |         |  |  |  |  |
|--------------------------------|----------------------------------------------------------------|-------------------------------------------|-------------------------------------------|----------------------------|--------------------------------------------------------|-----------------|---------|--|--|--|--|
| Select Action 🔽 Apply          |                                                                |                                           |                                           |                            |                                                        |                 |         |  |  |  |  |
|                                | Friendly Name Issued To Issued By Expiration Alternative Name( |                                           |                                           |                            | Alternative Name(s)                                    | Private<br>Key? | Default |  |  |  |  |
|                                | * example.com<br>1 Warning(s)                                  | * example.com                             | DigiCert SHA2 High<br>Assurance Server CA | 2019-09-18<br>12:00:00 GMT | dNSName -<br>* example.com<br>dNSName -<br>example.com | Yes             | ۲       |  |  |  |  |
|                                | Bomgar Appliance<br>2 Warning(s)                               | Borngar Appliance                         | Bomgar Appliance                          | 2019-10-25<br>13:50:00 GMT | No Supported Names                                     | Yes             |         |  |  |  |  |
|                                | DigiCert SHA2 High<br>Assurance Server CA                      | DigiCert SHA2 High<br>Assurance Server CA | DigiCert High<br>Assurance EV Root CA     | 2028-10-22<br>12:00:00 GMT | No Supported Names                                     | No              |         |  |  |  |  |

6

Once your certificate is installed and your appliance is updated, the B Series Appliance should be operational and ready for testing.

For information on long-term or production deployment, see <u>"Create a Certificate Signed by a Certificate Authority for Your</u> <u>BeyondTrust Appliance B Series" on page 7</u>.

# Create a Certificate Signed by a Certificate Authority for Your **BeyondTrust Appliance B Series**

To ensure full functionality of the BeyondTrust software and to avoid security risks, a valid SSL certificate signed by a certificate authority (CA) must be installed. A certificate authority acts to store, sign, and issue SSL certificates, allowing clients to establish secure, encrypted connections to your BeyondTrust site.

Note: While a CA-signed certificate is the best way to secure your site, a self-signed certificate or an internally-signed certificate will allow temporary access for testing or deployment. For more information, please see "Create a Self-Signed Certificate for Your BeyondTrust Appliance B Series" on page 4.

To obtain a certificate signed by a certificate authority, you must first create a certificate signing request (CSR) from the /appliance interface of your B Series Appliance, and then submit the request data to a certificate authority. Once the signed certificate is obtained, the BeyondTrust software might need to be updated by the BeyondTrust Technical Support team.

# Obtain a Free TLS Certificate from Let's Encrypt

Let's Encrypt issues signed certificates that are valid for 90 days at a time, and can automatically renew themselves indefinitely. In order to request or renew a Let's Encrypt certificate, you must meet the following requirements:

- The DNS for the hostname you are requesting must resolve to the B Series Appliance.
- The B Series Appliance must be able to reach Let's Encrypt on TCP 443.
- Let's Encrypt must be able to reach the B Series Appliance on TCP 80.

To implement a Let's Encrypt certificate, in the Security :: Let's Encrypt™ Certificates section complete the following:

- Hostname: Enter the fully qualified domain name (FQDN) of the B Series Appliance.
- Use the dropdown to choose the certificate key type.
- Click Request.

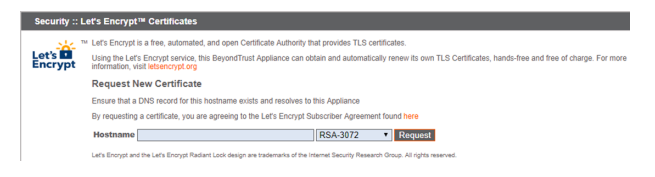

As long as the above requirements are met, you will be provided a certificate that will automatically renew every 90 days once the validity check with Let's Encrypt has completed.

Note: The B Series Appliance starts the certificate renewal process 30 days before the certificate is due to expire and requires the same process as the original request process does. If it has been unsuccessful 25 days prior to expiry, the B Series Appliance sends daily admin email alerts (if email notifications are enabled). The status will show the certificate in an error state.

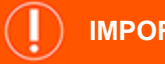

#### **IMPORTANT!**

Because DNS can apply only to one B Series Appliance at a time, and because a B Series Appliance must be assigned the DNS hostname for which it makes a certificate request or renewal request, we recommend that you avoid use of Let's Encrypt

SALES: www.beyondtrust.com/contact SUPPORT: www.beyondtrust.com/support DOCUMENTATION: www.beyondtrust.com/docs

©2003-2024 Beyond Trust Corporation. All Rights Reserved. Other trademarks identified on this page are owned by their respective owners. Beyond Trust is not a chartered bank or trust company, or TC: 3/4/2024 depository institution. It is not authorized to accept deposits or trust accounts and is not licensed or regulated by any state or federal banking authority.

8

certificates for failover B Series Appliance pairs.

```
For more information, please see letsencrypt.org.
```

# **Create a Certificate Signing Request**

When using a CA issuer other than Let's Encrypt, a certificate signing request, or CSR, must first be created. The data associated with the CSR contains the details about your organization and BeyondTrust site, which is then submitted to your certificate authority. The CA can then publicly certify your organization and B Series Appliance.

Certificates consist of a **friendly name**, **key**, **subject name**, and one or more **subject alternative names**. You must enter this information in the BeyondTrust /appliance web interface to create a certificate signing request.

- 1. Log into the /appliance web interface of your B Series Appliance and go to **Security > Certificates**.
- 2. Provide the following information to create your self-signed certificate:
- Certificate Friendly Name: A descriptive title used to identify your certificate request on the B Series Appliance Security > Certificates page. Examples could include your primary DNS name or the current month and year.
- **Key**: Select a key size from the dropdown. Larger key sizes normally require more processing overhead and may not be supported by older systems. However, smaller key sizes are likely to become obsolete or insecure sooner than larger ones. If using a certificate authority, verify which key strengths they support.

| Select Action 🔽 Apply               | Create Impor                          |
|-------------------------------------|---------------------------------------|
|                                     |                                       |
|                                     |                                       |
|                                     |                                       |
| Security :: Certificates :: New Cer | tificate                              |
| ,                                   |                                       |
| Certificate Friendly Name           |                                       |
| *Key                                | choose 💌                              |
| *Subject Name                       | Country (Two character ISO 3166 code) |
|                                     | State/Province                        |
|                                     | City (Locality)                       |
|                                     | Organization                          |
|                                     | Organizational Unit                   |
|                                     | Name (Common Name)                    |
| Subject Alternative Names           |                                       |
| ourgeor Anternative Hames           |                                       |
|                                     | Remove                                |
|                                     | v                                     |
| Create Certificate Request Create   | Self-Signed Certificate               |

- Subject Name: These fields consist of the contact information for the organization and department creating the certificate along with the name of the certificate.
  - **Country**: The two-character ISO 3166 country code for your organization. If you are unsure of your country code, please visit www.iso.org/iso-3166-country-codes.html.
  - State/Province: The full state or province name of your organization, if applicable.
  - City (Locality): The city of your organization.
  - **Organization**: Your organization or company name.
  - Organizational Unit: The group or department within the organization managing the certificate and/or the BeyondTrust deployment for the organization.
  - Name (Common Name): A human-readable title for your certificate. This name must be unique to differentiate the
    certificate from others on the network, which could include the public internet. It is not recommended that you use your
    DNS name as the common name. However, some certificate authorities may require that you do use your fully qualified
    DNS name for backward compatibility. Contact your certificate authority for details.
- Subject Alternative Names: A list of the fully qualified domain names for each DNS A-record which resolves to your B Series Appliance (e.g., access.example.com). After entering each subject alternative name (SAN), click the Add button.

A SAN lets you protect multiple hostnames with a single SSL certificate. A DNS address could be a fully qualified domain name, such as access.example.com, or it could be a wildcard domain name, such as \*.example.com. A wildcard domain name covers multiple subdomains, such as access.example.com, remote.example.com, and so forth. If you are going to use multiple hostnames for your site that are not covered by a wildcard certificate, be sure to define those as additional SANs.

SALES: www.beyondtrust.com/contact SUPPORT: www.beyondtrust.com/support DOCUMENTATION: www.beyondtrust.com/docs

# BeyondTrust

**Note:** If you entered the fully qualified domain name as your subject's common name, you must re-enter this as the first SAN entry. If you wish to use IP addresses instead of DNS names, contact BeyondTrust Technical Support first.

**Note:** If you plan to use multiple B Series Appliances in an Atlas setup, it is recommended that you use a wildcard certificate that covers both your BeyondTrust site hostname and each traffic node hostname. If you do not use a wildcard certificate, adding traffic nodes that use different certificates will require a rebuild of the BeyondTrust software.

- 4. Click Create Certificate Request and wait for the page to refresh.
- 5. The certificate request should now appear in the Certificate Requests section.

### Submit the Certificate Signing Request

Once the certificate signing request has been created, you must submit it to a certificate authority for certification. You can obtain an SSL certificate from a commercial or public certificate authority or from an internal CA server if your organization uses one. BeyondTrust does not require or recommend any specific certificate authority, but common providers include:

- Sectigo (www.sectigo.com/) Sectigo is the one of the largest issuers of SSL certificates.
- Digicert (www.digicert.com) Digicert is a US-based certificate authority that has been in business for over two decades.
- GeoTrust, Inc. (www.geotrust.com) GeoTrust is the world's second largest digital certificate provider.
- GoDaddy SSL (<u>www.godaddy.com/web-security/ssl-certificate</u>) GoDaddy is the world's largest domain name registrar, and their SSL certificates are widely used.

Once you have selected a certificate authority, you must purchase a certificate from them.

BeyondTrust does not require any special type of certificate, and allows both commercial or public certificate authority and internal CA servers. Accepted certificates include:

- Wildcard certificates
- Subject alternative name (SAN) certificates
- Unified Communications (UC) certificates
- Extended Validation (EV) certificates
- Other standard certificates

During or after the purchase, you will be prompted to upload or copy/paste your request data. The certificate authority should give you instructions for doing so. To retrieve your request data from BeyondTrust, take these steps:

- When prompted to submit the request information, log into the /appliance interface of your B Series Appliance. Go to Security > Certificates.
- In the Certificate Requests section, click the subject of your certificate request.

| CTATUR              | HEFDE     | NETWOR   | KING   | ETODACE      | L encu | DITY    | LIDDATES    | EUDDOD: |
|---------------------|-----------|----------|--------|--------------|--------|---------|-------------|---------|
| SIATUS              | USERS     | NETHOR   | RING   | STORAGE      | a secu | PGI I I | OPDATES     | SUFFOR  |
| <b>CERTIFICATES</b> | TLS CONFI | GURATION | APPLIA | NCE ADMINIST | RATION | EMAIL   | CONFIGURATI | ON      |

| Cer | Certificate Requests                                                                                   |                                                 |                                          |  |  |  |  |  |  |
|-----|----------------------------------------------------------------------------------------------------|-------------------------------------------------|------------------------------------------|--|--|--|--|--|--|
| 9   | Select Action 😒 Apply                                                                                  |                                                 |                                          |  |  |  |  |  |  |
|     | Subject                                                                                                | Alternative Name(s)                             | Fingerprint                              |  |  |  |  |  |  |
|     | CN=support.example.org. OU=Potato Peeling Division. O=The Example<br>Company, L=Ridgeland, ST=MS, C=US | <ul> <li>dNSName -<br/>*.example.org</li> </ul> | a23cb5f1ad7a6da3114dab19eeaf07b47590b6ac |  |  |  |  |  |  |
|     | CN=support example.net, OU=Potato Peeling Division, O=The Example<br>Company, L=Ridgeland, ST=MS, C=US | dNSName -                                       | a6c2c79523647e106d52d37e2cc262e646bf4f51 |  |  |  |  |  |  |

q

SALES: www.beyondtrust.com/contact SUPPORT: www.beyondtrust.com/support DOCUMENTATION: www.beyondtrust.com/docs

10

3. Select and copy the **Request Data**, and then submit this information to your certificate authority. Some certificate authorities require you to specify the type of server the certificate is for. If this is a required field, submit that the server is Apache-compatible. If given more than one Apache type as options, select Apache/ModSSL or Apache (Linux).

| Security :: Certificates :: ' | View Request                                                                                                    |
|-------------------------------|----------------------------------------------------------------------------------------------------|
| Subject Name                  | Chickupport example org Chickupport example org Chickupport Chickupport Schubeland ST-HS C-US                                                                                                    |
| Public Key                    | RSA (2048 Bits)                                                                                                    |
| Alternative Names             | dNSName - support example.org     dNSName - ".example.org                                                                                                    |
| Request Data                  | <pre>m=msetsII GERITICATE BEQUEST BUILDENGLIGHTENGEN BEQUEST BUILDENGLIGHTENGEN BEQUEST BUILDENGLIGHTENGEN BEQUEST BUILDENGLIGHTENGEN BEDUEST-BUILDENGLIGHTENGEN BEDUEST-BUILDENGLIGHTENGEN BUILDENGLIGHTENGEN BEDUEST-BUILDENGLIGHTENGEN BEDUEST-BUILDENGLIGHTENGEN BUILDENGLIGHTENGEN BEDUEST-BUILDENGLIGHTENGEN BUILDENGLIGHTENGEN BUILDENGL</pre> |

# **Import the Certificate**

Once the certificate authority has the request data, they will review, sign, and return the certificate to you, often with root and/or intermediate certificate files. All these together constitute your certificate chain, which proves your certificate was issued by the CA. The certificate chain typically includes three types of certificate:

- Root Certificate The certificate that identifies the certificate authority.
- Intermediate Root Certificates Certificates digitally signed and issued by an Intermediate CA, also called a Signing CA or Subordinate CA.
- Identity Certificate A certificate that links a public key value to a real-world entity such as a person, a computer, or a web server.

All of these certificate files must be imported to your B Series Appliance before it will be completely operational.

1. Download all of the certificate files in your certificate chain to a secure location. This location should be accessible from the same computer used to access the /appliance interface. Sometimes the CA's certificate download interface prompts for a server type. If prompted to select a server type, select Apache. If given more than one Apache type as options, select Apache/ModSSL

The certificate chain will be sent in one of multiple certificate file formats. The following certificate formats are acceptable:

- DER-encoded X.509 certificate (.cer, .der, .crt)
- PEM-wrapped DER-encoded X.509 certificate (.pem, .crt, .b64)
- DER-encoded PKCS #7 certificates (.p7, .p7b, .p7c)

**Note:** Many certificate authorities do not send the root certificate of your certificate chain. BeyondTrust requires this root certificate to function properly. If no links were provided to obtain the root certificate, contact your CA for assistance, or find the correct root certificate in your CA's online root certificate repository. Some major repositories include:

- Sectigo > Technical Documents > Root Certificates (<u>www.sectigo.com/resource-library/sectigo-root-intermediate-</u> certificate-files)
- DigiCert Trusted Root Authority Certificates (<u>www.digicert.com/digicert-root-certificates.htm</u>)
- GeoTrust Root Certificates (https://www.digicert.com/kb/digicert-root-certificates.htm)
- GoDaddy > Repository (certs.godaddy.com/repository)

On most systems, it is also possible to open the certificate file and check the certificate chain manually. Follow the recommendations for your operating system to identify the root certificate from a provided certificate chain.

# BeyondTrust

- 2. Once you have downloaded all the certificate files for your certificate chain, you must import these files to your B Series Appliance:
- Log into the /appliance interface of your BeyondTrust Appliance B Series. Go to Security > Certificates
- In the Security :: Other Certificates section, click the Import button.
- Browse to your certificate file and click **Upload**. Then upload the intermediate certificate files and root certificate file used by the CA.

| STATUS USERS NETWORKING STORAGE SECURITY UPDATES SUPPORT<br>CERTIFICATES TLS CONFIGURATION APPLIANCE ADMINISTRATION (EMAIL CONFIGURATION                                                                                                    |               |
|----------------------------------------------------------------------------------------------------|---------------|
| Security :: Other Certificates                                                                                                    |               |
| Select Action V Apply                                                                                                    | Create Import |
|                                                                                                    |               |
| Security :: Import Certificate                                                                                                    |               |
| Certificate or Private Key. Browse No file selected.                                                                                                    |               |
| (Optional) Password:                                                                                                    |               |
| Upload                                                                                                    |               |
| The following certificate and private key formats are acceptable:                                                                                                    |               |
| DER-models X80 Certificate (en, der, en)     mon, et, 184     mode (in termodet X80 Certificate (en, en, et, 184)     PER-model PICS B protection (et al. (et al. |               |

Your signed certificate should now appear in the **Security :: Other Certificates** section. If the new certificate shows a warning beneath its name, this typically means the intermediate and/or root certificates from the CA have not been imported. The components of the certificate chain can be identified as follows:

- The BeyondTrust server certificate has an **Issued To** field and/or an **Alternative Name(s)** field matching the B Series Appliance's URL (e.g., access.example.com).
- Intermediate certificates have different Issued To and Issued By fields, neither of which is a URL.
- The root certificate has identical values for the Issued To and Issued By fields, neither of which is a URL.

If any of these are missing, contact your certificate authority and/or follow the instructions given above in this guide to locate, download, and import the missing certificates.

# Update the BeyondTrust Appliance B Series

BeyondTrust software automatically trusts certificates issued by certificate authorities in your operating system's native CA trust store. If you obtain a self-signed certificate, or a certificate issued by an authority not trusted on all platforms, BeyondTrust Technical Support must build a copy of your certificate into your software. To update your appliance, send BeyondTrust Technical Support a copy of the new SSL certificate, as well as a screenshot of your **Status > Basics** page to identify the B Series Appliance being updated.

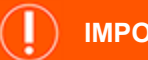

#### IMPORTANT!

Do NOT send your private key file (which ends in **.p12**) to BeyondTrust Technical Support. This key is private because it allows the owner to authenticate your B Series Appliance's identity. Ensure that the private key and its passphrase are kept in a secure, well-documented location on your private network. If this key is ever exposed to the public (via email, for instance), the security of your B Series Appliance is compromised.

- Go to /appliance > Status > Basics and take a screenshot of the page.
- Add the saved screenshot and the all of the SSL certificates files for your certificate chain to a .zip archive. Do NOT include any private key files (e.g., .p12, .pfx, or .key files).
- Compose an email to BeyondTrust Technical Support requesting a software update. Attach the .zip archive containing the certificate files and screenshot. If you have an open incident with Support, include your incident number in the email. Send the email.

STATUS USERS NETWORKING STORAGE SECURITY UPDATES SUPPORT

| Appliance Version       | b200 v4                          |
|-------------------------|----------------------------------|
| Appliance Serial Number | NNG00082800215                   |
| Appliance GUID          | e76ee3059b25440393e78b5067cda781 |
| Base Software Version   | 3.3.2 (34876 )                   |
| Service Pack            | 15                               |
| Firmware Version        | 3                                |
| Firmware Build Date     | Tue Apr 10, 2012 15:45:35 CDT    |
| System Up-Time          | 1:03                             |
| Processes               | 0.06, 0.11, 0.12 (0)             |
| Diagnostic Status       | 0                                |
| System Time             | Fri May 11, 2012 18:39:51 CDT    |
| Time Zone               | LITC .                           |

4. Once BeyondTrust Technical Support has built your new software package, they will email you instructions for how to install it. Update your software following the emailed instructions.

After these steps are complete, it is advisable to wait 24-48 hours before proceeding further. This allows time for your BeyondTrust client software (especially Jump Clients) to update themselves with the new certificate which BeyondTrust Technical Support included in your recent software update.

# **SSL Certificate Auto-Selection**

BeyondTrust uses Server Name Indication (SNI), an extension to the TLS networking protocol, to allow any SSL certificate stored on the B Series Appliance to be served to any client. Because most TLS clients send SNI information at the start of the handshaking process, this enables the B Series Appliance to determine which SSL certificate to send back to a client that requests a connection.

You may choose a default certificate to serve to clients who do not send SNI information with their request, or to clients who do send SNI information, but which does not match anything in the B Series Appliance database.

- 1. Go to /appliance > Security > Certificates.
- 2. In the Default column, select the radio button for the certificate you wish to make default.

STATUS USERS NETWORKING STORAGE SECURITY UPDATES SUPPORT CERTIFICATES TLS CONFIGURATION APPLIANCE ADMINISTRATION EMAIL CONFIGURATION

| Select Action 🔽 Apply Create 1 |                                           |                                           |                                           |                            |                                                        |                 |         |  |  |
|--------------------------------|-------------------------------------------|-------------------------------------------|-------------------------------------------|----------------------------|--------------------------------------------------------|-----------------|---------|--|--|
|                                | Friendly Name                             | Issued To                                 | Issued By                                 | Expiration                 | Alternative Name(s)                                    | Private<br>Key? | Default |  |  |
|                                | * example.com<br>1 Warning(s)             | * example.com                             | DigiCert SHA2 High<br>Assurance Server CA | 2019-09-18<br>12:00:00 GMT | dNSName -<br>* example.com<br>dNSName -<br>example.com | Yes             | ۹       |  |  |
|                                | Bomgar Appliance<br>2 Warning(s)          | Bomgar Appliance                          | Bomgar Appliance                          | 2019-10-25<br>13:50:00 GMT | No Supported Names                                     | Yes             |         |  |  |
|                                | DigiCert SHA2 High<br>Assurance Server CA | DigiCert SHA2 High<br>Assurance Server CA | DigiCert High<br>Assurance EV Root CA     | 2028-10-22<br>12:00:00 GMT | No Supported Names                                     | No              |         |  |  |

At this point, the B Series Appliance should be fully operational and ready for production. To learn more about how to manage and use BeyondTrust, please refer to <u>www.beyondtrust.com/docs</u>.

<sup>©2003-2024</sup> BeyondTrust Corporation. All Rights Reserved. Other trademarks identified on this page are owned by their respective owners. BeyondTrust is not a chartered bank or trust company, or TC: 3/ depository institution. It is not authorized to accept deposits or trust accounts and is not licensed or regulated by any state or federal banking authority.

# Copy the SSL Certificate to Privileged Remote Access Failover and Atlas B Series Appliances

BeyondTrust allows you to use additional B Series Appliances for failover or for load balancing. If you intend to use additional B Series Appliances in your setup, it is important that each additional B Series Appliance is properly secured by an SSL certificate.

In a failover setup, the primary and backup B Series Appliances must have identical SSL certificates for the backup B Series Appliance to connect to the main BeyondTrust site hostname. The CA-signed certificate must support each B Series Appliance's unique hostname, as well as the main BeyondTrust site hostname. This certificate can then be replicated on both the primary and the backup B Series Appliances.

If using an Atlas setup, it is recommended that you use a wildcard certificate that covers both your BeyondTrust site name and each traffic node hostname. If you do not use a wildcard certificate, then adding traffic nodes that use different certificates may require a rebuild of the BeyondTrust software. Therefore, you should create a CA-signed wildcard certificate that supports all of the hostnames used in your Atlas setup. Replicate this certificate on each of your Atlas clustered B Series Appliances.

#### **Export the Certificate**

- On the primary B Series Appliance, log into the /appliance interface. Go to Security > Certificates.
- 2. In the **Security :: Certificates** section, check the box beside the certificate that is assigned to the active IP address. Then, from the dropdown menu at the top of this section, select **Export**.

**Note:** Exporting certificates does not remove them from the B Series Appliance.

 On the Security :: Certificates :: Export page, check the options to include the certificate, the private key, and the certificate chain. It is strongly recommended that you set a passphrase for the private key.

| Sec                 | ecurity :: Other Certificates                                    |                                           |                                           |                            |                                                            |     |        |  |
|---------------------|------------------------------------------------------------------|-------------------------------------------|-------------------------------------------|----------------------------|------------------------------------------------------------|-----|--------|--|
| Export V Apply Crea |                                                                  |                                           |                                           |                            |                                                            |     |        |  |
|                     | Friendly Name Issued To Issued By Expiration Alternative Name(s) |                                           |                                           |                            |                                                            |     | Defaul |  |
|                     | *.qa.bomgar.com                                                  | ".qa.bomgar.com                           | DigiCert SHA2 High<br>Assurance Server CA | 2021-04-30 12:00:00<br>GMT | dNSName -<br>*.qa.bomgar.com<br>dNSName -<br>qa.bomgar.com | Yes | ۲      |  |
| Ø                   | DigiCert High Assurance EV<br>Root CA                            | DigiCert High Assurance EV<br>Root CA     | DigiCert High Assurance EV<br>Root CA     | 2031-11-10 00:00:00<br>GMT | No Supported Names                                         | No  |        |  |
|                     | DigiCert SHA2 High Assurance<br>Server CA                        | DigiCert SHA2 High Assurance<br>Server CA | DigiCert High Assurance EV<br>Root CA     | 2028-10-22 12:00:00<br>GMT | No Supported Names                                         | No  |        |  |

STATUS USERS NETWORKING STORAGE SECURITY UPDATES SUPPORT CERTIFICATES TLS CONFIGURATION APPLIANCE ADMINISTRATION EMAIL CONFIGURATION

| The loaning late transfa will be used when equating, we explore there will be a transportant.                                                                                                    |                                                                                                    |                                                                                            |
|----------------------------------------------------------------------------------------------------|----------------------------------------------------------------------------------------------------|--------------------------------------------------------------------------------------------|
| CER (gus damin equating just the same certificate.                                                                                                    | The following file format                                                                                                    | will be used when exporting. All exported files will be in binary format.                  |
| Here Sale of the explore gate Provide Calificate Used when exploring rule the provide rule rule, Here Sale and the exploring rule provide rule rule, Here Sale Calificate Calificate and private leavies leavies recettificate chain.                                                                                                    | DER                                                                                                    |                                                                                            |
| Constraints of the region to get the product key     Constraints of the region region of the region region of the region region of the region region of the region region region of the region region region of the region region re     | Used when expl<br>PKC S48                                                                                                    | ting just the server certificate.                                                          |
| PAcks 77       Strength of the server certificate of producting multiple certificate.         Certificate Character certificate of producting multiple certificate chara.         Product Certificate Character         Product Certificate Character         Product Certificate Character         Character Certificate Character         Character Certificate Character         Character Certificate Character         Character Certificate Character         Character Certificate Character         Character Certificate Character         Character Certificate Character         Character Certificate Character         Character                                                                                                    | Used when expr                                                                                                    | ting just the private key.                                                                 |
| KC411  KC41  KC41 | PKC S#7                                                                                                    | Allow and Male and Wanter                                                                  |
| Cector Cardinate And Provide Terror CA, Oliveweed Agent Com, 0-Dg/Cet Inc, C-US Cellogical SAA High Assampter Simer CA, Oliveweed Agent Com, 0-Dg/Cet Inc, C-US Cellogical SAA High Assampter Simer CA, Oliveweed Agent Com, 0-Dg/Cet Inc, C-US Cellogical SAA High Assampter Simer CA, Oliveweed Agent Com, 0-Dg/Cet Inc, C-US Cellogical SAA High Assampter Simer CA, Oliveweed Agent Com, 0-Dg/Cet Inc, C-US Cellogical SAA High Assampter Simer CA, Oliveweed Agent Com, 0-Dg/Cet Inc, C-US                                                                                                    | PKC S#12                                                                                                    | ung multiple certificates.                                                                 |
| Certificate: - Quickingst.com           Pickde Certificate           Dickde Transfer           Dickde Certificate           Dickde Certificate Onan           Dickde Certificate Street CA, Olimwww.dgicet.com, 0:Dig/Cert Inc, C-UIS           Dickde Certificate Street CA, Olimwww.dgicet.com, 0:Dig/Cert Inc, C-UIS                                                                                                    | Used when expr                                                                                                    | ting the server certificate and private key, with or without the server certificate chain. |
| Chef Dig Carls As Assampt com Chef Dig Carls Chef Dig Carls Chef  |                                                                                                    |                                                                                            |
| Cubic Conflicate     Conflicate     Conflite     Conflicate     Conflicate     Conflicate     Conflicate       | Certificate: ".qa.bo                                                                                                    | igar.com                                                                                   |
| ChicPuper Have Key ChicPuper CA, OUHwww.dgrent.com, OrDg/Certine, C-US OrD-Og/Certine, Kasarane E, Yanol CA, OUHwww.dgrent.com, OrDg/Certine, C-US OrD-Og/Certine, Kasarane E, Yanol CA, OUHwww.dgrent.com, OrDg/Certine, C-US OrD-Og/Certine, Kasarane E, Yanol CA, OUHwww.dgrent.com, OrDg/Certine, C-US                                                                                                    |                                                                                                    |                                                                                            |
| Passfranc<br>                                                                                                    | Include Certificate                                                                                                    |                                                                                            |
| Include Centrate Chan     CheDigGont Hard High Assurance Server CA, OLI-server digrent com, D=DigGont Hc, C=US     CheDigCont Hgh Assurance EV Rolt CA, OLI-server digrent com, O=DigGont Hc, C=US                                                                                                    | ☑ Include Certificate<br>☑ Include Private Key                                                                                                    |                                                                                            |
| □ Include Certificate Chain<br>CRFEDgolot 94/9 High Assurance Server CA, OUrswwedgent com, OrEdgiCert Inc, CrUS<br>OrEdgiCert Manasance F. Nani CA, OErswine digent com, OrEdgiCert Inc, CrUS                                                                                                    | Include Certificate<br>Include Private Key<br>Passphrase:                                                                                                    |                                                                                            |
| CHEDigCent High Assurance EV Root CA, CU=xww digcent com, 0=DigCent Inc, C=US<br>CN=DigCent High Assurance EV Root CA, CU=xww digcent com, 0=DigCent Inc, C=US                                                                                                    | Include Certificate Include Private Key Passphrase:                                                                                                    |                                                                                            |
| CN=DigiCert SHA2 High Assurance Server CA, OU=www.digicert.com, O=DigiCert Inc, C=US<br>CN=DigiCert High Assurance EV Root CA, OU=www.digicert.com, O=DigiCert Inc, C=US                                                                                                    | Include Certificate Include Private Key Passphrase:  Include Certificate Include Certificate Include Cert | -                                                                                          |
| on by our regimediate of net of on minagenetian, or by our regime in the                                                                                                    | Include Certificate  Include Private Key  Passphrase:  Include Certificate C                                                                                                    | un                                                                                         |
|                                                                                                    | Include Certificate     Include Private Key     Passphrase:     Include Certificate C     Include Certificate C     CN=Dig/Cert H     CN=Dig/Cert H                                                                                                    | an<br>Nga Annuare Sinni CA, Ol-Invine digenticon, OrOgiCat Inc. Cruits                     |

#### **Import the Certificate**

- 1. On the backup B Series Appliance, log into the /appliance interface. Go to **Security > Certificates**.
- 2. In the **Security :: Other Certificates** section, click the **Import** button.

| Security :: Certi    | icate Installation                                                                                                    |
|----------------------|----------------------------------------------------------------------------------------------------|
| In order to use this | appliance effectively you will need to create a self-signed certificate, request a certificate from a CA or import an existing certificate. |

SALES: www.beyondtrust.com/contact SUPPORT: www.beyondtrust.com/support DOCUMENTATION: www.beyondtrust.com/docs

©2003-2024 BeyondTrust Corporation. All Rights Reserved. Other trademarks identified on this page are owned by their respective owners. BeyondTrust is not a chartered bank or trust company, or TC: 3 depository institution. It is not authorized to accept deposits or trust accounts and is not licensed or regulated by any state or federal banking authority.

- BeyondTrust
  - 3. Browse to the certificate file you just exported from the primary B Series Appliance. If a passphrase was assigned to the file, enter it in the Password field. Then click Upload.
  - 4. The imported certificate chain should now appear in the Security :: Other Certificates section.
  - 5. Repeat the import process for each additional clustered B Series Appliance.

| Opti     | ional) Password: .                                                                                                    |                                                                                                    |                                                                |                                                                        |                                                                                                    |                                  |                     |
|----------|----------------------------------------------------------------------------------------------------|----------------------------------------------------------------------------------------------------|----------------------------------------------------------------|------------------------------------------------------------------------|----------------------------------------------------------------------------------------------------|----------------------------------|---------------------|
| Upl      | load                                                                                                    |                                                                                                    |                                                                |                                                                        |                                                                                                    |                                  |                     |
| The f    | following certificate and private ke                                                                                                    | y formats are acceptable:                                                                                                    |                                                                |                                                                        |                                                                                                    |                                  |                     |
|          | PEM-wrapped DER-encoded I<br>DER-encoded PKCS #7 certi<br>DER-encoded PKCS #8 prival<br>DER-encoded PKCS #12 cert<br>DER-encoded OpenSSL Lega<br>PEM-wrapped DER-encoded I | X 509 Certificate (.pem, .crt, .b84)<br>icates (p7, .p7b, .p7c)<br>te key (.p8)<br>ificates and/or private key(.p12, .p<br>icy Private Key (.key)<br>OpenSSL Legacy Private Key (.pe | fx)<br>em, .key)                                               |                                                                        |                                                                                                    |                                  |                     |
| Sec      | curity :: Other Certificate                                                                                                    | es                                                                                                    |                                                                |                                                                        |                                                                                                    |                                  |                     |
| Sec      | curity :: Other Certificato                                                                                                    | <del>05</del>                                                                                                    |                                                                |                                                                        |                                                                                                    | Create                           | Impor               |
| Sec<br>9 | Select Action 🔽 Apply<br>Friendly Name                                                                                                    | es<br>Issued To                                                                                                    | Issued By                                                      | Expiration                                                             | Alternative Name(s)                                                                                 | Create<br>Private<br>Key?        | Impor               |
| Sec<br>9 | Select Action — P Apply<br>Friendly Name<br>* example.com<br>1 Warning(s)                                                                                                  | es<br>Issued To<br>* example.com                                                                                                    | Issued By<br>DigiCett SH42 High<br>Assurance Server CA         | Expiration<br>2019-09-18<br>12:00:00 GMT                               | Alternative Name(s)<br>dNSName -<br>* example.com<br>dNSName -<br>example.com                       | Create<br>Private<br>Key?<br>Yes | Impor<br>Defau<br>© |
| Sec<br>S | Currity :: Other Certificat<br>Select Action - Apply<br>Friendly Name<br>*example.com<br>1 Warning(s)<br>Bengar Appliance<br>2 Warning(s)                                  | es<br>Issued To<br>sexample.com<br>Borngar Appliance                                                                                                    | DigiCert SHA2 High<br>Assurance Server CA<br>Borngar Appliance | Expiration<br>2019-09-18<br>12:00:00 GMT<br>2019-10-25<br>13:50:00 GMT | Alternative Name(s)<br>dHSName -<br>* example.com<br>dHSName -<br>example.com<br>No Supported Names | Create<br>Private<br>Key?<br>Yes | Impor<br>Defau<br>© |

# Update the BeyondTrust Appliance B Series

BeyondTrust software automatically trusts certificates issued by certificate authorities in your operating system's native CA trust store. If you obtain a self-signed certificate, or a certificate issued by an authority not trusted on all platforms, BeyondTrust Technical Support must build a copy of your certificate into your software. To update your appliance, send BeyondTrust Technical Support a copy of the new SSL certificate, as well as a screenshot of your Status > Basics page to identify the B Series Appliance being updated.

Security :: Import Certific

# **IMPORTANT!**

Do NOT send your private key file (which ends in .p12) to BeyondTrust Technical Support. This key is private because it allows the owner to authenticate your B Series Appliance's identity. Ensure that the private key and its passphrase are kept in a secure, welldocumented location on your private network. If this key is ever exposed to the public (via email, for instance), the security of your B Series Appliance is compromised.

- 1. Go to /appliance > Status > Basics and take a screenshot of the page.
- 2. Add the saved screenshot and the all of the SSL certificates files for your certificate chain to a .zip archive. Do NOT include any private key files (e.g., .p12, .pfx, or .key files).
- 3. Compose an email to BeyondTrust Technical Support requesting a software update. Attach the .zip archive containing the certificate files and screenshot. If you have an open incident with Support, include your incident number in the email. Send the email.

| STATUS    | USERS | NETWORKING | STORAGE | SECURITY | UPDATES | SUPPORT |
|-----------|-------|------------|---------|----------|---------|---------|
| and human | 71.1  |            |         |          |         |         |

| Appliance Statistics    |                                  |
|-------------------------|----------------------------------|
| Appliance Version       | b200 v4                          |
| Appliance Serial Number | NNG00082800215                   |
| Appliance GUID          | e76ee3059b25440393e78b5067cda781 |
| Base Software Version   | 3.3.2 (34876 )                   |
| Service Pack            | 15                               |
| Firmware Version        | 3                                |
| Firmware Build Date     | Tue Apr 10, 2012 15:45:35 CDT    |
| System Up-Time          | 1.03                             |
| Processes               | 0.06, 0.11, 0.12 (0)             |
| Diagnostic Status       | 0                                |
| System Time             | Fri May 11, 2012 18:39:51 CDT    |
| Time Zone               | UTC                              |

- 4. Once BeyondTrust Technical Support has built your new software package, they will email you instructions for how to install it. Update your software following the emailed instructions.
- 5. Repeat the update process for each additional clustered B Series Appliance.

After these steps are complete, it is advisable to wait 24-48 hours before proceeding further. This allows time for your BeyondTrust client software (especially Jump Clients) to update themselves with the new certificate which BeyondTrust Technical Support included in your recent software update.

14

#### **SSL Certificate Auto-Selection**

BeyondTrust uses Server Name Indication (SNI), an extension to the TLS networking protocol, to allow any SSL certificate stored on the B Series Appliance to be served to any client. Because most TLS clients send SNI information at the start of the handshaking process, this enables the B Series Appliance to determine which SSL certificate to send back to a client that requests a connection.

You may choose a default certificate to serve to clients who do not send SNI information with their request, or to clients who do send SNI information, but which does not match anything in the B Series Appliance database.

1. Go to /appliance > Security > Certificates.

STATUS USERS NETWORKING STORAGE SECURITY UPDATES SUPPORT

2. In the Default column, select the radio button for the certificate you wish to make default.

| s | Select Action 🖂 Apply                     |                                           |                                           |                            |                                                        | Create          | Import  |
|---|-------------------------------------------|-------------------------------------------|-------------------------------------------|----------------------------|--------------------------------------------------------|-----------------|---------|
|   | Friendly Name                             | Issued To                                 | Issued By                                 | Expiration                 | Alternative Name(s)                                    | Private<br>Key? | Default |
|   | *example.com<br>1 Warning(s)              | * example.com                             | DigiCert SHA2 High<br>Assurance Server CA | 2019-09-18<br>12:00:00 GMT | dNSName -<br>* example.com<br>dNSName -<br>example.com | Yes             | ۲       |
|   | Bomgar Appliance<br>2 Warning(s)          | Bomgar Appliance                          | Bomgar Appliance                          | 2019-10-25<br>13:50:00 GMT | No Supported Names                                     | Yes             |         |
|   | DigiCert SHA2 High<br>Assurance Server CA | DigiCert SHA2 High<br>Assurance Server CA | DigiCert High<br>Assurance EV Root CA     | 2028-10-22<br>12:00:00 GMT | No Supported Names                                     | No              |         |

# Renew an Expired Certificate for the BeyondTrust Appliance B Series

If the SSL certificate of your B Series Appliance is about to expire, you must renew it following the instructions below. If you need to replace an existing certificate with one from another certificate authority, see <u>"Replace an SSL Certificate on the BeyondTrust Appliance B</u> Series" on page 18.

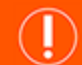

IMPORTANT!

Because the software on the B Series Appliance is built for your specific SSL certificate, please be proactive in contacting BeyondTrust Technical Support before your SSL certificate expires. This way, BeyondTrust Technical Support can build software to help migrate your connections.

The steps below will guide you through renewing a CA-signed certificate.

#### **Purchase the Certificate Renewal**

1. Contact the certificate authority that signed your existing certificate to request a renewal.

When a certificate is renewed, the original certificate data is used. You do not need to create a new certificate request, and no new intermediate or root certificates need to be installed.

2. Many CAs keep the certificate request information on file. Others may require you to provide the original certificate request.

If the CA requires a copy of the original certificate request, go to the */appliance > Security > Certificates* page.

- a. In the **Security :: Certificate Requests** section, click the subject of the certificate request which matches the original certificate's data.
- b. Select and copy the **Request Data**, and then submit this information to your certificate authority.

| ertificate Requests                       |                                                                                                  |                                  |                                                                                                    |
|-------------------------------------------|--------------------------------------------------------------------------------------------------|----------------------------------|----------------------------------------------------------------------------------------------------|
| Select Action 🗸 Apply                     |                                                                                                  |                                  |                                                                                                    |
|                                           | Subject                                                                                          | Alternative Name(s)              | Fingerprint                                                                                                    |
| CN=support.example.org, OI<br>ST=MS, C=US | J=Support, O=Business Company, L=Ridgeland,                                                      | dNSName -<br>support.example.org | 6c75655a9d508ae30e8fa0361b791678579f182                                                                                                    |
|                                           |                                                                                                  |                                  |                                                                                                    |
| ecurity :: Certificates :: \              | /iew Request                                                                                     |                                  |                                                                                                    |
| Subject Name                              | CN=support example.org     OU=Support     O=Business Company     L=Ridgeland     ST=IAS     C=US |                                  |                                                                                                    |
| Public Key                                | RSA (2048 Bits)                                                                                  |                                  |                                                                                                    |
| Alternative Names                         | dNSName - support.example.org     dNSName - *.example.org                                        |                                  |                                                                                                    |
| Request Data                              |                                                                                                  |                                  | Art/YorQH<br>Art/YorQH<br>Arthani<br>Wathbat<br>Wathbat<br>Arthani<br>Arthani<br>Ar |

16

STATUS USERS NETWORKING STORAGE SECURITY UPDATES SUPPORT

SALES: www.beyondtrust.com/contact SUPPORT: www.beyondtrust.com/support DOCUMENTATION: www.beyondtrust.com/docs

#### Import the Certificate Files

- 1. Once the certificate authority has responded to the request with the new certificate files, download all of the files to a secure location. This location should be accessible from the same computer used to access the /appliance interface.
- Log into the /appliance interface of your BeyondTrust Appliance B Series. Go to Security > Certificates.
- 3. In the Security :: Other Certificates section, click the Import button.
- 4. Browse to your new certificate file and click Upload.
- Your renewed certificate should now appear in the Security :: Certificates section. This new certificate can be identified by its Expiration, since this will be a later date than the original certificate.

| STATUS USERS NETWORKING STORAGE SECURITY UPDATES SUPPORT<br>ERTIFICATES TLS CONFIGURATION APPLIANCE ADMINISTRATION EMAIL CONFIGURATION                                                   |               |
|----------------------------------------------------------------------------------------------------|---------------|
| Security :: Other Certificates                                                                                                    |               |
| Select Action 🖂 Apply                                                                                                    | Create Import |
|                                                                                                    |               |
| Security :: Import Certificate                                                                                                    |               |
| Certificate or Private Key: Upboat<br>(Opboat) Password Upboat<br>The following certificate and private key formats are acceptable:                                                      |               |
| DER-encoded X:580 cetificate (cet, det, c0)     PEN-encoded X:580 cetificate (pem, crt, b/4)     DER-encoded PICS #7 cetificates (p/, p7b, p7c)     DER-encoded PICS #7 cetificates (er) |               |
| DER-encoded PKCS #12 certificates and/or private key(.p12)     DER-encoded OpenSSL Legacy Private Key (.key)                                                                             |               |

### **SSL Certificate Auto-Selection**

BeyondTrust uses Server Name Indication (SNI), an extension to the TLS networking protocol, to allow any SSL certificate stored on the B Series Appliance to be served to any client. Because most TLS clients send SNI information at the start of the handshaking process, this enables the B Series Appliance to determine which SSL certificate to send back to a client that requests a connection.

You may choose a default certificate to serve to clients who do not send SNI information with their request, or to clients who do send SNI information, but which does not match anything in the B Series Appliance database.

- 1. Go to /appliance > Security > Certificates.
- 2. In the Default column, select the radio button for the certificate you wish to make default.

| s | elect Action 🗸 Apply                      |                                           |                                           |                            |                                                        | Create          | Import  |
|---|-------------------------------------------|-------------------------------------------|-------------------------------------------|----------------------------|--------------------------------------------------------|-----------------|---------|
|   | Friendly Name                             | Issued To                                 | Issued By                                 | Expiration                 | Alternative Name(s)                                    | Private<br>Key? | Default |
|   | *example.com<br>1 Warning(s)              | * example.com                             | DigiCert SHA2 High<br>Assurance Server CA | 2019-09-18<br>12:00:00 GMT | dNSName -<br>* example.com<br>dNSName -<br>example.com | Yes             | ۲       |
|   | Bomgar Appliance<br>2 Warning(s)          | Bomgar Appliance                          | Bomgar Appliance                          | 2019-10-25<br>13:50:00 GMT | No Supported Names                                     | Yes             |         |
|   | DigiCert SHA2 High<br>Assurance Server CA | DigiCert SHA2 High<br>Assurance Server CA | DigiCert High<br>Assurance EV Root CA     | 2028-10-22<br>12:00:00 GMT | No Supported Names                                     | No              |         |

STATUS USERS NETWORKING STORAGE SECURITY UPDATES SUPPORT CERTIFICATES TLS CONFIGURATION APPLIANCE ADMINISTRATION EMAIL CONFIGURATION

At this point, the B Series Appliance should be fully upgraded and operational with its new certificate. The old certificate may be removed and/or revoked as necessary.

# Replace an SSL Certificate on the BeyondTrust Appliance B Series

BeyondTrust client software must be able to validate the SSL certificate of their B Series Appliance in order to establish secure connections. If your certificate authority must be changed for any reason, your B Series Appliance must be updated with a new product software package from BeyondTrust Technical Support provisioned with your new CA-signed certificate. If the CA is changed without preparing the clients beforehand, it is possible to permanently lose connectivity to the clients due to failed SSL validation.

Follow the instructions in this section to perform any of the following:

- Replace a CA-signed certificate from one certificate authority with a CA-signed certificate from another.
- Replace a self-signed certificate with a CA-signed certificate.
- Replace one type of CA-signed certificate with another type of CA-signed certificate from the same certificate authority.

For information on how too renew an existing CA-signed certificate from the same CA, please see <u>"Renew an Expired</u> Certificate for the BeyondTrust Appliance B Series" on page 16

#### **Create a Certificate Signing Request**

When using a CA issuer other than Let's Encrypt, a certificate signing request, or CSR, must first be created. The data associated with the CSR contains the details about your organization and BeyondTrust site, which is then submitted to your certificate authority. The CA can then publicly certify your organization and B Series Appliance.

Security :: Other Certificat

Certificates consist of a **friendly name**, **key**, **subject name**, and one or more **subject alternative names**. You must enter this information in the BeyondTrust /appliance web interface to create a certificate signing request.

- 1. Log into the /appliance web interface of your B Series Appliance and go to **Security > Certificates**.
- 2. Provide the following information to create your self-signed certificate:
- Certificate Friendly Name: A descriptive title used to identify your certificate request on the B Series Appliance Security > Certificates page. Examples could include your primary DNS name or the current month and year.
- **Key**: Select a key size from the dropdown. Larger key sizes normally require more processing overhead and may not be supported by older systems. However, smaller key sizes are likely to become obsolete or insecure sooner than larger ones. If using a certificate authority, verify which key strengths they support.

| *Certificate Friendly Name |                                       |  |
|----------------------------|---------------------------------------|--|
| *Key                       | choose                                |  |
| *Subject Name              | Country (Two character ISO 3166 code) |  |
|                            | State/Province                        |  |
|                            | City (Locality)                       |  |
|                            | Organization                          |  |
|                            | Organizational Unit                   |  |
|                            | Name (Common Name)                    |  |
| Subject Alternative Names  | DNS Address 💌 Add<br>Remove           |  |

- 3. **Subject Name**: These fields consist of the contact information for the organization and department creating the certificate along with the name of the certificate.
  - Country: The two-character ISO 3166 country code for your organization. If you are unsure of your country code, please visit www.iso.org/iso-3166-country-codes.html.
  - State/Province: The full state or province name of your organization, if applicable.
  - City (Locality): The city of your organization.

SALES: www.beyondtrust.com/contact SUPPORT: www.beyondtrust.com/support DOCUMENTATION: www.beyondtrust.com/docs
©2003-2024 BeyondTrust Corporation. All Rights Reserved. Other trademarks identified on this page are owned by their respective owners. BeyondTrust is not a chartered bank or trust company, or
depository institution. It is not authorized to accept deposits or trust accounts and is not licensed or regulated by any state or federal banking authority.

- Organization: Your organization or company name.
- **Organizational Unit**: The group or department within the organization managing the certificate and/or the BeyondTrust deployment for the organization.
- Name (Common Name): A human-readable title for your certificate. This name must be unique to differentiate the certificate from others on the network, which could include the public internet. It is not recommended that you use your DNS name as the common name. However, some certificate authorities may require that you do use your fully qualified DNS name for backward compatibility. Contact your certificate authority for details.
- **Subject Alternative Names**: A list of the fully qualified domain names for each DNS A-record which resolves to your B Series Appliance (e.g., access.example.com). After entering each subject alternative name (SAN), click the **Add** button.

A SAN lets you protect multiple hostnames with a single SSL certificate. A DNS address could be a fully qualified domain name, such as access.example.com, or it could be a wildcard domain name, such as \*.example.com. A wildcard domain name covers multiple subdomains, such as access.example.com, remote.example.com, and so forth. If you are going to use multiple hostnames for your site that are not covered by a wildcard certificate, be sure to define those as additional SANs.

**Note:** If you entered the fully qualified domain name as your subject's common name, you must re-enter this as the first SAN entry. If you wish to use IP addresses instead of DNS names, contact BeyondTrust Technical Support first.

**Note:** If you plan to use multiple B Series Appliances in an Atlas setup, it is recommended that you use a wildcard certificate that covers both your BeyondTrust site hostname and each traffic node hostname. If you do not use a wildcard certificate, adding traffic nodes that use different certificates will require a rebuild of the BeyondTrust software.

- 4. Click Create Certificate Request and wait for the page to refresh.
- 5. The certificate request should now appear in the Certificate Requests section.

# Submit the Certificate Signing Request

Once the certificate signing request has been created, you must submit it to a certificate authority for certification. You can obtain an SSL certificate from a commercial or public certificate authority or from an internal CA server if your organization uses one. BeyondTrust does not require or recommend any specific certificate authority, but common providers include:

- Sectigo (www.sectigo.com/) Sectigo is the one of the largest issuers of SSL certificates.
- Digicert (www.digicert.com) Digicert is a US-based certificate authority that has been in business for over two decades.
- GeoTrust, Inc. (www.geotrust.com) GeoTrust is the world's second largest digital certificate provider.
- GoDaddy SSL (<u>www.godaddy.com/web-security/ssl-certificate</u>) GoDaddy is the world's largest domain name registrar, and their SSL certificates are widely used.

Once you have selected a certificate authority, you must purchase a certificate from them.

BeyondTrust does not require any special type of certificate, and allows both commercial or public certificate authority and internal CA servers. Accepted certificates include:

- Wildcard certificates
- Subject alternative name (SAN) certificates
- Unified Communications (UC) certificates

depository institution. It is not authorized to accept deposits or trust accounts and is not licensed or regulated by any state or federal banking authority.

- Extended Validation (EV) certificates
- Other standard certificates

During or after the purchase, you will be prompted to upload or copy/paste your request data. The certificate authority should give you instructions for doing so. To retrieve your request data from BeyondTrust, take these steps:

- When prompted to submit the request information, log into the /appliance interface of your B Series Appliance. Go to Security > Certificates.
- 2. In the **Certificate Requests** section, click the subject of your certificate request.

STATUS USERS NETWORKING STORAGE SECURITY UPDATES SUPPORT CERTIFICATES TLS CONFIGURATION APPLIANCE ADMINISTRATION EMAIL CONFIGURATION

3. Select and copy the **Request Data**, and then submit this information to your certificate authority. Some certificate authorities require you to specify the type of server the certificate is for. If this is a required field, submit that the server is Apache-compatible. If given more than one Apache type as options, select Apache/ModSSL or Apache (Linux).

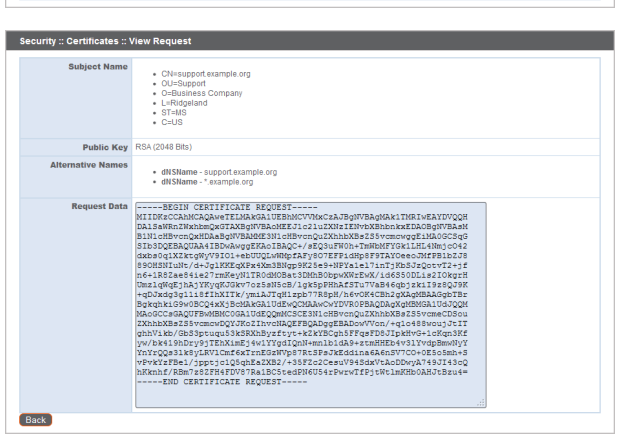

# **Import the Certificate**

Once the certificate authority has the request data, they will review, sign, and return the certificate to you, often with root and/or intermediate certificate files. All these together constitute your certificate chain, which proves your certificate was issued by the CA. The certificate chain typically includes three types of certificate:

- Root Certificate The certificate that identifies the certificate authority.
- Intermediate Root Certificates Certificates digitally signed and issued by an Intermediate CA, also called a Signing CA or Subordinate CA.
- Identity Certificate A certificate that links a public key value to a real-world entity such as a person, a computer, or a web server.

All of these certificate files must be imported to your B Series Appliance before it will be completely operational.

 Download all of the certificate files in your certificate chain to a secure location. This location should be accessible from the same computer used to access the /appliance interface. Sometimes the CA's certificate download interface prompts for a server type. If prompted to select a server type, select Apache. If given more than one Apache type as options, select Apache/ModSSL

The certificate chain will be sent in one of multiple certificate file formats. The following certificate formats are acceptable:

• DER-encoded X.509 certificate (.cer, .der, .crt)

- PEM-wrapped DER-encoded X.509 certificate (.pem, .crt, .b64)
- DER-encoded PKCS #7 certificates (.p7, .p7b, .p7c)

**Note:** Many certificate authorities do not send the root certificate of your certificate chain. BeyondTrust requires this root certificate to function properly. If no links were provided to obtain the root certificate, contact your CA for assistance, or find the correct root certificate in your CA's online root certificate repository. Some major repositories include:

- Sectigo > Technical Documents > Root Certificates (<u>www.sectigo.com/resource-library/sectigo-root-intermediate-</u> certificate-files)
- DigiCert Trusted Root Authority Certificates (www.digicert.com/digicert-root-certificates.htm)
- GeoTrust Root Certificates (https://www.digicert.com/kb/digicert-root-certificates.htm)
- GoDaddy > Repository (certs.godaddy.com/repository)

On most systems, it is also possible to open the certificate file and check the certificate chain manually. Follow the recommendations for your operating system to identify the root certificate from a provided certificate chain.

- 2. Once you have downloaded all the certificate files for your certificate chain, you must import these files to your B Series Appliance:
- Log into the /appliance interface of your BeyondTrust Appliance B Series. Go to Security > Certificates
- In the Security :: Other Certificates section, click the Import button.
- Browse to your certificate file and click **Upload**. Then upload the intermediate certificate files and root certificate file used by the CA.

| STATUS USERS NETWORKING STORAGE SECURITY UPDATES SUPPORT<br>CERTIFICATES TLS CONFIGURATION APPLIANCE ADMINISTRATION EMAIL CONFIGURATION                                                                                                    |               |  |
|----------------------------------------------------------------------------------------------------|---------------|--|
| Security :: Other Certificates                                                                                                    |               |  |
| Select Action 😒 Apply                                                                                                    | Create Import |  |
|                                                                                                    |               |  |
|                                                                                                    |               |  |
| Security :: Import Certificate                                                                                                    |               |  |
| Certificate or Private Key. Browse No file selected.                                                                                                    |               |  |
| (Optional) Password:                                                                                                    |               |  |
| Upload                                                                                                    |               |  |
| The following certificate and private key formats are acceptable:                                                                                                    |               |  |
| • DED encoded X X40 Confination (cm, cm, cm)     • EBW angrees DE-Rencode XX60 Confination (cm, cm, tol4)     • EBW angrees DE-Rencode XX60 Confination (cm, cm, tol4)     • EDF encoded PXCS and (cm, the type) (cm, provide king (cm, tol))     • EBW angrees DE-Rencode Configure (cm, provide king (cm, tol))     • EBW angrees DE-Rencode Configure (cm, provide king (cm, tol))     • EBW angrees DE-Rencode Configure (cm, provide king (cm, tol)) |               |  |

Your signed certificate should now appear in the **Security :: Other Certificates** section. If the new certificate shows a warning beneath its name, this typically means the intermediate and/or root certificates from the CA have not been imported. The components of the certificate chain can be identified as follows:

- The BeyondTrust server certificate has an Issued To field and/or an Alternative Name(s) field matching the B Series Appliance's URL (e.g., access.example.com).
- Intermediate certificates have different Issued To and Issued By fields, neither of which is a URL.
- The root certificate has identical values for the **Issued To** and **Issued By** fields, neither of which is a URL.

If any of these are missing, contact your certificate authority and/or follow the instructions given above in this guide to locate, download, and import the missing certificates.

### Update the BeyondTrust Appliance B Series

BeyondTrust software automatically trusts certificates issued by certificate authorities in your operating system's native CA trust store. If you obtain a self-signed certificate, or a certificate issued by an authority not trusted on all platforms, BeyondTrust Technical Support must build a copy of your certificate into your software. To update your appliance, send BeyondTrust Technical Support a copy of the new SSL certificate, as well as a screenshot of your **Status > Basics** page to identify the B Series Appliance being updated.

#### IMPORTANT!

Do NOT send your private key file (which ends in **.p12**) to BeyondTrust Technical Support. This key is private because it allows the owner to authenticate your B Series Appliance's identity. Ensure that the private key and its passphrase are kept in a secure, well-documented location on your private network. If this key is ever exposed to the public (via email, for instance), the security of your B Series Appliance is compromised.

- Go to /appliance > Status > Basics and take a screenshot of the page.
- Add the saved screenshot and the all of the SSL certificates files for your certificate chain to a .zip archive. Do NOT include any private key files (e.g., .p12, .pfx, or .key files).
- 3. Compose an email to BeyondTrust Technical Support requesting a software update. Attach the .zip archive containing the certificate files and screenshot. If you have an open incident with Support, include your incident number in the email. Send the email.

| STATUS USERS NE         | TWORKING STORAGE SECURITY UPDATES SUPPORT |  |  |
|-------------------------|-------------------------------------------|--|--|
| SICS HEALTH             | CS   HEALTH                               |  |  |
| Appliance Statistics    |                                           |  |  |
| Repliance statistics    |                                           |  |  |
| Appliance Version       | b200 v4                                   |  |  |
| Appliance Serial Number | NNG00082800215                            |  |  |
| Appliance GUID          | e76ee3059b25440393e78b5067cda781          |  |  |
| Base Software Version   | 3.3.2 (34876 )                            |  |  |
| Service Pack            | 15                                        |  |  |
| Firmware Version        | 3                                         |  |  |
| Firmware Build Date     | Tue Apr 10, 2012 15:45:35 CDT             |  |  |
| System Up-Time          | 1.03                                      |  |  |
| Processes               | 0.06, 0.11, 0.12 (0)                      |  |  |
| Diagnostic Status       | 0                                         |  |  |
| System Time             | Fri May 11, 2012 18:39:51 CDT             |  |  |
| Time Zone               |                                           |  |  |

4. Once BeyondTrust Technical Support has built your new software package, they will email you instructions for how to install it. Update your software following the emailed instructions.

After these steps are complete, it is advisable to wait 24-48 hours before proceeding further. This allows time for your BeyondTrust client software (especially Jump Clients) to update themselves with the new certificate which BeyondTrust Technical Support included in your recent software update.

# **SSL Certificate Auto-Selection**

BeyondTrust uses Server Name Indication (SNI), an extension to the TLS networking protocol, to allow any SSL certificate stored on the B Series Appliance to be served to any client. Because most TLS clients send SNI information at the start of the handshaking process, this enables the B Series Appliance to determine which SSL certificate to send back to a client that requests a connection.

You may choose a default certificate to serve to clients who do not send SNI information with their request, or to clients who do send SNI information, but which does not match anything in the B Series Appliance database.

- 1. Go to /appliance > Security > Certificates.
- 2. In the Default column, select the radio button for the certificate you wish to make default.

| Security :: Other Certificates |                                           |                                           |                                           |                            |                                                        |                 |         |
|--------------------------------|-------------------------------------------|-------------------------------------------|-------------------------------------------|----------------------------|--------------------------------------------------------|-----------------|---------|
| Select Action 🔽 Apply          |                                           |                                           |                                           |                            |                                                        | Create          | Import  |
|                                | Friendly Name                             | Issued To                                 | Issued By                                 | Expiration                 | Alternative Name(s)                                    | Private<br>Key? | Default |
|                                | *example.com<br>1 Warning(s)              | * example.com                             | DigiCert SHA2 High<br>Assurance Server CA | 2019-09-18<br>12:00:00 GMT | dNSName -<br>* example.com<br>dNSName -<br>example.com | Yes             | ۹       |
|                                | Bomgar Appliance<br>2 Warning(s)          | Bomgar Appliance                          | Bomgar Appliance                          | 2019-10-25<br>13:50:00 GMT | No Supported Names                                     | Yes             |         |
|                                | DigiCert SHA2 High<br>Assurance Server CA | DigiCert SHA2 High<br>Assurance Server CA | DigiCert High<br>Assurance EV Root CA     | 2028-10-22<br>12:00:00 GMT | No Supported Names                                     | No              |         |

STATUS USERS NETWORKING STORAGE SECURITY UPDATES SUPPORT

At this point, the B Series Appliance should be fully upgraded and operational with its new certificate. The old certificate may be removed and/or revoked as necessary.